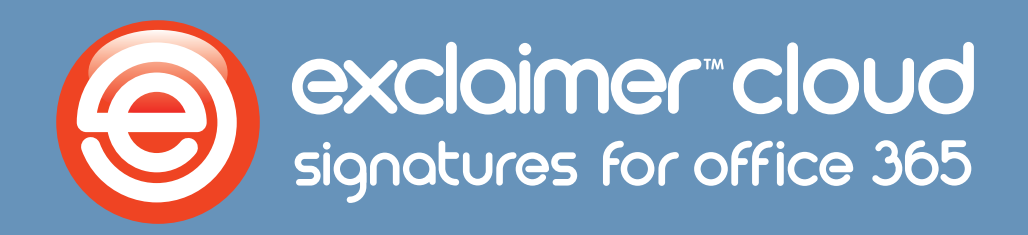

## Exclaimer Cloud Signatures for Office 365

## Getting started guide

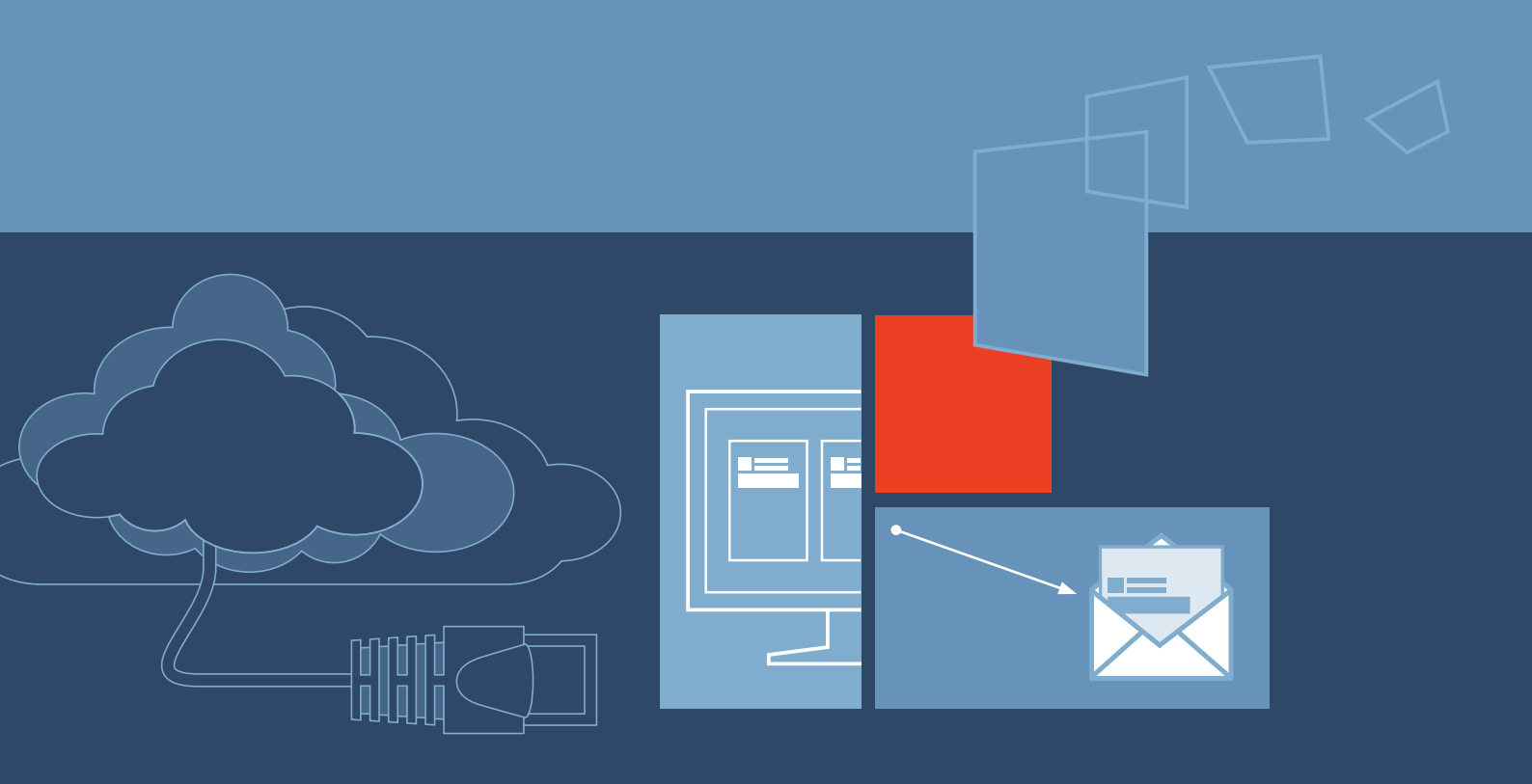

www.exclaimer.com

#### Contents

| About This Guide                                                   |
|--------------------------------------------------------------------|
| What is Exclaimer Cloud - Signatures for Office 365?               |
| Register for an Exclaimer Cloud account                            |
| Create a Signatures for Office 365 subscription                    |
| The Exclaimer Cloud Portal                                         |
| Navigate the Exclaimer Cloud Portal                                |
| Signatures for Office 365 and data aggregation14                   |
| Signatures for Office 365 and connectors in Office 365 18          |
| Finding your way around Signatures for Office 365's user interface |
| Further help & support                                             |
| Copyright and version information                                  |

## **About This Guide**

This aim of this guide is to provide information about installing and configuring **Exclaimer Cloud - Signatures** for Office 365.

Here, you will find out the following details:

- How to register for an Exclaimer Cloud account.
- Create a Signatures for Office 365 subscription.
- Data aggregation in Signatures for Office 365.
- Setting up connectors to work with Signatures for Office 365.
- Finding your way around Signatures for Office 365's user interface.

If you require further information, please refer to the **Further Help & Support** section on page 41.

## What is Exclaimer Cloud -Signatures for Office 365?

**The Exclaimer Cloud – Signatures for Office 365** is the premier cloud service for centrally managing and controlling Microsoft Office 365 email signatures.

With a wide choice of professionally designed email signature **templates** as your start point and an intuitive editor that lets you customize **key elements** and choose what information to include, you can create beautiful signatures with your own brand logo, images and color scheme.

From the intuitive web portal (portal.exclaimer.com) you can:

- Select a **design from the signature template library OR** let Exclaimer create a custom signature\* if you can't find the right one for you.
- Use different signature templates for individual users or various groups/departments.
- Give users consistent signatures for all email with auto-completed details like names, departments and job titles pulled from your Office 365 Directory.
- Make massive cost savings by reducing the load on IT staff.
- Update any **signature element** and apply the changes instantly.
- Save hours of time by not having to use PowerShell commands or Office 365 Transport Rules.
- Manage additional email signature elements such as social media icons, promotional banners and legal disclaimers.
- Pay a simple monthly fee to maintain total control of all organizational email signatures.

\*This is a chargeable service.

When messages are sent, all **enabled** signatures are processed and applied as appropriate (if more than one signature applies for a user, the **first one processed** will be used). Any contact information included in the signature is drawn from Office 365 and/or Active Directory data, as determined during the setup process for **Exclaimer Cloud - Signatures for Office 365**.

## Register for an Exclaimer Cloud account

When you decide to start a free trial, you will be taken to the **Exclaimer Cloud** Login page. Here, you will need to register for a new account.

1. Click the **Sign up...** button on the or the **Sign up** tab in the top right of the screen:

| loud exclaimer cloud                                    |           |                             | Help | Sign in | Sign up |
|---------------------------------------------------------|-----------|-----------------------------|------|---------|---------|
| Sign in                                                 |           | 🛃 Sign up for an account    |      |         |         |
| Email Address Password Sign in Forgotten your password? |           | Sign up                     |      |         |         |
|                                                         | Language: | English (US) 🖙 English (GB) |      |         |         |
|                                                         |           | ©2015 Exclaimer             |      |         |         |

- 2. Only basic information is required to create an account. The password that you create must be longer than 6 characters and included the following:
  - An uppercase letter.
  - A lowercase letter.
  - A digit (number).

| First name       |         | Sign in |  |  |
|------------------|---------|---------|--|--|
| Last name        |         |         |  |  |
| Full name        |         |         |  |  |
| Company          |         |         |  |  |
| Telephone number |         |         |  |  |
| Email address    |         |         |  |  |
| Password         |         |         |  |  |
| Confirm password |         |         |  |  |
|                  | Sign up |         |  |  |
|                  |         |         |  |  |

- **3.** When this is done, click **Sign up**.
- **4.** You then need to fill in your company details. Fill in every field and click **Save Address**:

| i exclaimer    | cloud                                   | Help Sign out |
|----------------|-----------------------------------------|---------------|
| Please add you | r company address                       |               |
| Address Line 1 |                                         |               |
| Address Line 2 |                                         |               |
| Town           |                                         |               |
| County         |                                         |               |
| Postcode       |                                         |               |
| Country        | Afghanistan •                           |               |
|                | Save Address                            |               |
|                |                                         |               |
|                |                                         |               |
|                | Language: 📑 English (US) 🖼 English (GB) |               |
|                | ©2015 Exclaimer                         |               |

Your **Exclaimer Cloud** account has now been created. From here, you will need to set up an **Active Subscription** for the Exclaimer solution you have purchased.

## **Create a Signatures for Office 365 subscription**

Once your **Exclaimer Cloud** account is created, you are directed to setup a new **Signatures for Office 365** subscription:

| exclaimer cloud                                                                                                    |                                                                                                    |                                                                                                    |                                                                                                    | Help Sign ou                                                                                                    |
|----------------------------------------------------------------------------------------------------|----------------------------------------------------------------------------------------------------|----------------------------------------------------------------------------------------------------|----------------------------------------------------------------------------------------------------|----------------------------------------------------------------------------------------------------|
| 0                                                                                                    | <b>*</b><br>rerview                                                                                                    | Payment method                                                                                                    | Account                                                                                                    |                                                                                                    |
| New Signatures for Office 365 subscr<br>Your new Signatures for Office 365<br>subscription will begin when you complete the<br>mandatory fields and accept the terms and<br>conditions.<br>By clicking <b>Create subscription</b> and the<br>tickbox accepting the terms and conditions,<br>you expressly consent to the immediate start<br>of your Signatures for Office 365 trial. This will<br>last for a total of 14 days, after which a valid<br>payment method must be given in order to<br>continue to use your subscription's. This can<br>be done through your Exclaimer Sales.<br>Once you upgrade your Signatures for Office<br>365 subscription to a paid plan, you<br>acknowledge that you lose your right of<br>withdrawal and authorize us to continue your | iption Subscription d Approximately ho Please select. Give your subscr Signatures for O Terms & Cond Exclaimer Cloud - S The following terms of secolated use of the BY USING THE SERV of ANT, YOU COND COMPANY OR OTHE SERVICE CASE THE T NOT AGREE WITH I 1. SUBSCRIPT | Payment method<br>letails<br>w many users will be using<br>iption a memorable name<br>office 365 – 5<br>litions View a <u>PDF version</u><br>litions View a <u>PDF version</u><br>litions View a <u>PDF version</u><br>litions View a <u>PDF version</u><br>litions version and the litik<br>litions version and the litik<br>litik of the litik of the litik<br>litik of the litik of the litik<br>litik of the litik of the litik<br>litik of the litik of the litik<br>litik of the litik of the litik<br>litik of the litik of the litik<br>litik of the litik of the litik<br>litik of the litik of the litik<br>litik of the litik of the litik<br>litik of the litik of the litik<br>litik of the litik of the litik<br>litik of the litik of the litik<br>litik of the litik of the litik<br>litik of the litik of the litik of the litik<br>litik of the litik of the litik<br>litik of the litik of the litik<br>litik of the litik of the litik<br>litik of the litik of the litik<br>litik of the litik of the litik<br>litik of the litik of the litik of the litik<br>litik of the litik of the litik of the litik<br>litik of the litik of the litik<br>litik of the litik of the litik of the litik of the litik<br>litik of the litik of the litik of the litik of the litik of the litik<br>litik of the litik of the lit | Account.  Ing this subscription?  to identify it  d Conditions  d Conditions  d Condit | Agniture services (The "Services") and any<br>c"wi").<br>NING ON THE 1 AGREE: BUTTON BELOW<br>O NITO THESE TERMS ON BENAUF OF A<br>BUD SUCH BUTTY TO THESE TERMS, IN<br>MAVE SUCH AUTHORITY, OR IP YOU DO<br>THE SERVICES. |
| subscription/s automatically, charged monthly<br>is the payment method provided, unbi you<br>cancel. No refunds or credits for partial<br>months if you make a cancellation request.<br>This subscription will be charged in <b>Pound</b><br>Sterling.                                                                                                    | E Yee                                                                                                    | are prohibited from aboving access to<br>d accept the terms and co<br>ption <u>Cancel</u>                                                                                                    | the Services to third parties. Hovever, you ond blons,                                                                                                    | may choose to offer access to and use of the                                                                                                    |

You are asked to select how **many users** will be using this subscription from the first drop-down menu. You will not have to input an exact figure.

Once this has been selected, you need to give the **subscription a name**. We recommend that you make this something memorable, especially if you are going to be creating numerous subscriptions.

Finally, you need to read and accept the **Signatures for Office 365** Terms & Conditions:

| 0. GENE | RAL                                                                                                    |
|---------|----------------------------------------------------------------------------------------------------|
| i       | . No forbearance or delay by us in enforcing our rights shall prejudice or restrict any rights, and no waiver of any such rights or of any breach of any contractual terms shall be deemed to be a waiver of any other right or of any later breach.                         |
| ii.     | . If any provision of these terms is judged to be illegal or unenforceable, the continuation in full force and effect of the remainder of the provisions shall not be prejudiced.                                                                                            |
|         | <ul> <li>All notices under these terms shall be in writing and shall be addressed to the most recent address notified to the other party. Notice shall be deemed to have been duly given:</li> <li>a. When delivered, if delivered by hand or registered mail; or</li> </ul> |
|         | b. On the fifth business day following mailing, if posted by first class mail.                                                                                                    |
| iv      | . These terms contain the whole agreement between you and us relating to the Services and supersede all prior agreements, arrangements and understandings between you and us relating to that subject matter.                                                                |
| v       | . The parties hereby agree that these terms shall be construed in accordance with the laws of England and the courts of England sha<br>have exclusive jurisdiction.                                                                                                    |
|         |                                                                                                    |

Once you have clicked the tickbox, click the **Create subscription** button to complete the setup process:

| ⊚exclaimer cloud                                                                                                    |                                                                                               |                                                                                                    |                                                                                                    | Help Sign out                                                                                                    |
|----------------------------------------------------------------------------------------------------|-----------------------------------------------------------------------------------------------|----------------------------------------------------------------------------------------------------|----------------------------------------------------------------------------------------------------|----------------------------------------------------------------------------------------------------|
| 0                                                                                                    | <b>A</b><br>verview                                                                           | Payment method                                                                                                    | Account                                                                                                    |                                                                                                    |
| + New Signatures for Office 365 subscr                                                                                                    | iption                                                                                        |                                                                                                    |                                                                                                    |                                                                                                    |
| Your new Signatures for Office 365<br>subscription will begin when you complete the<br>mandatory fields and accept the terms and<br>conditions                                                                                                    | Subscript<br>Approximat<br>50 - 100                                                           | ion details<br>ely how many users will be usin                                                                                                    | g this subscription?                                                                                                    |                                                                                                    |
| By clicking Create subscription and the<br>tickbox accepting the terms and conditions,<br>you expressly consent to the immediate start                                                                                                    | Give your si<br>Signatures                                                                    | ubscription a memorable name<br>s for Office 365 – 5                                                                                                    | to identify it                                                                                                    |                                                                                                    |
| of your Signatures for Office 365 trial. This will<br>last for a total of 14 days, after which a valid<br>payment method must be given in order to<br>continue to use your subscription/s. This can<br>be done through your Exclaimer Cloud<br>account or by contacting Exclaimer Sales. | Exclaimer Ci<br>Exclaimer Ci<br>The following<br>associated us<br>BY USING TH<br>(IF ANY), YO | Conditions View a <u>PDF version</u><br>oved – Signatures For Office 365 Terms an<br>terms of service (collectively, the "Terms") go<br>is of the Exclaimer technology offered by Excl<br>45 SERVICES OR SOFTWARE, OR EXECUT<br>U CONSENT TO BE LEGALLY BOUND BY A                                 | ()<br>I Conditions<br>wern the use of the Exclaimer hosted email is<br>amer LM (below referred to as "we," "ow" or<br>ING THROUGH ECHOODIGNL OR BY CLICS<br>LL THESE TERMS. IF YOU ARE ENTERNIN                   | aprature services (the "Services") and any<br>"'us").<br>CING ON THE " AGREE" BUTTON BELOW<br>3 INTO THESE TERRIS ON BEHAUF OF A                                                             |
| Once you upgrade your Signatures for Office<br>365 subscription to a paid plan, you<br>acknowledge that you lose your right of<br>withdrawal and authorize us to continue your<br>month-to-month Signatures for Office 365<br>subscriptions automatically, biograd most hit              | VHICH CASE<br>NOT AGREE                                                                       | R OTHER LEDAL CHITT, YOU REMELSE<br>THE TERMS, TOU' OR "YOU'R SHALL RE<br>WITH THESE TERMS, YOU MUST NOT AC<br>ICRIPTION TO AND USE OF THE SERVICE<br>1. By subscritting to the Services, you have a<br>operations during your subscription period<br>& You are prohibited from allowing access to | IT THAT YOU HAVE THE AUTHORITY TO<br>THER TO SUCH BUTTY, IF YOU DO NOT T<br>CEPT THESE TERMS AND MAY NOT USE<br>5<br>non-exclusive, non-transferable right to use<br>the Services to that parties. However, you z | BND SUCH ENTITY TO THESE TERMS, IN<br>ANYE SUCH ANYEORITY, OR IF YOU DO<br>THE SERVICES.<br>The Services solely fix your internal business<br>may choose to offer access to and use of the v |
| to the payment method provided, until you<br>cancel. No refunds or credits for partial<br>months if you make a cancellation request.<br>This subscription will be charged in <b>Pound</b>                                                                                                | Create su                                                                                     | ad and accept the terms and co                                                                                                    | nditions.                                                                                                    |                                                                                                    |

### **The Exclaimer Cloud Portal**

With the **Signatures for Office 365** subscription setup process complete, you will now have full access to the **Exclaimer Cloud** portal:

| exclaimer cloud                                                                                                    |                                                                                          |                                                                                                    | Help | Sign out |
|----------------------------------------------------------------------------------------------------|------------------------------------------------------------------------------------------|----------------------------------------------------------------------------------------------------|------|----------|
| Overview                                                                                                    | Payment method                                                                           | Account                                                                                                    |      |          |
| ∃≣ Setting up My new subscription                                                                                                    | Subsc                                                                                    | ription details                                                                                                 |      |          |
| We are currently preparing Signatures for Office 365 with the detail provided. This will take just a minute or two. If you experience any l delays, please contact <u>Exclaimer Support</u> . | Is you Product Sign<br>long Status In tria<br>Next payment<br>Location Exc<br>ID 01001-6 | ew subscription<br>atures for Office 365<br>il 6 days, 23 hours remaining<br>date 06/07/2015<br>laimer UK<br>26 |      |          |
| Terms & Conditions                                                                                                    |                                                                                          | issingatori                                                                                                    |      |          |
| Download a copy of the Terms and Conditions that apply to this subset<br>Standard Terms - 22/06/2015                                                                                          | cription.                                                                                |                                                                                                    |      |          |
|                                                                                                    | e: 📑 English (US) 🖼 Eng                                                                  | lish (CB)                                                                                                    |      |          |
| Languag                                                                                                    | ©2015 Exclaimer                                                                          | 1997 - 1998 J                                                                                                   |      |          |

On the left of the screen, you will see a message informing you that your new **Signatures for Office 365** subscription is being prepared. This usually does not take long. Click **Refresh** periodically if you so wish:

We are currently preparing Signatures for Office 365 with the details you provided. This will take just a minute or two. If you experience any long delays, please contact Exclaimer Support.

Refresh

When complete, you will be able to access your new subscription by clicking **Access online**. This starts the data aggregation process:

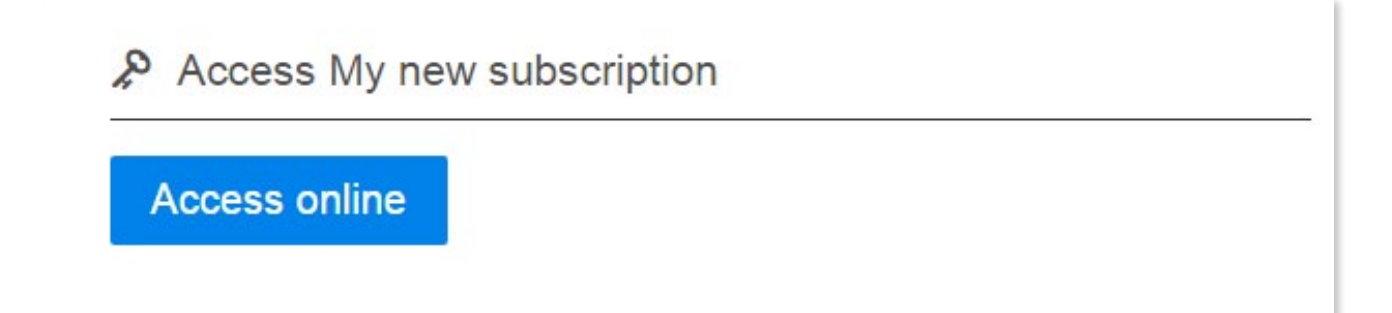

Alternatively, you can explore the **Exclaimer Cloud** portal:

| ⊚ exclaimer cloud                                                                              |                        |                       |                                                                                                    |                                                                                                    | Help | Sign out |
|------------------------------------------------------------------------------------------------|------------------------|-----------------------|----------------------------------------------------------------------------------------------------|----------------------------------------------------------------------------------------------------|------|----------|
|                                                                                                | <b>N</b><br>Overview   | Paymen                | t method                                                                                                    | Account                                                                                                    |      |          |
| Access My new subscription          Access online                                              |                        |                       | Subsci<br>Name My ne<br>Product Signa<br>Status In tria<br>Next payment of<br>Location Excl<br>ID 01001-62<br>Cancel this sub | ription details<br>w subscription a<br>atures for Office 365<br>I 6 days, 23 hours remaining<br>date 06/07/2015<br>laimer UK<br>26<br>sscription |      |          |
| Terms & Conditions Download a copy of the Terms and Conditions the Standard Terms - 22/06/2015 | nat apply to this subs | cription.             |                                                                                                    |                                                                                                    |      |          |
|                                                                                                | Languag                | e: English<br>©2015 E | (US) 🗰 Engli<br>Exclaimer                                                                                                    | <u>ish (GB)</u>                                                                                                    |      |          |

The details of your subscription can be seen on the right of the screen:

| Name N    | ly new subscription 🖉              |
|-----------|------------------------------------|
| Product   | Signatures for Office 365          |
| Status I  | n trial 6 days, 23 hours remaining |
| Next pay  | ment date 06/07/2015               |
| Location  | Exclaimer UK                       |
| ID 0100   | 01-626                             |
| Cancel th | nis subscription                   |

It shows:

- Name the unique name you gave your subscription. You can rename it by clicking on the pencil icon.
- **Product** the **Exclaimer Cloud** product you are using, which is **Signatures for Office 365** in this case.
- **Status** whether it is a trial or paid subscription. If it is in trial, you will be shown how long you have left before the trial expires.
- **Next payment date** this will appear even if you are currently in trial. It states the date that a payment must be made in order for the subscription to remain active.
- **Location** the Azure server you have chosen.
- **ID** the unique ID set for your subscription.

You will also see a link that allows you to <u>cancel your subscription</u>.

At the bottom left of the screen, you are able to access and read the Terms & Conditions if you need to.

#### Terms & Conditions

Download a copy of the Terms and Conditions that apply to this subscription.

B Standard Terms - 22/06/2015

### Navigate the Exclaimer Cloud Portal

The three tabs on the top of the screen let you navigate around the **Exclaimer Cloud** portal.

| © exclaimer cloud |                      |                |         | Help | Logout |
|-------------------|----------------------|----------------|---------|------|--------|
|                   | <b>A</b><br>Overview | Payment method | Account |      |        |

The **Overview** tab brings you to the **Exclaimer Cloud** home screen. From here, you can access the following areas:

- Access and manage your new Signatures for Office 365 subscription.
- Access and manage your Exclaimer Cloud account details.
- Add and remove payment methods.

| ⊚ exclaimer cloud                                               |                      |               |                                                                                             |                                                                                                    | Help | Sign out |
|-----------------------------------------------------------------|----------------------|---------------|---------------------------------------------------------------------------------------------|----------------------------------------------------------------------------------------------------|------|----------|
|                                                                 | <b>N</b><br>Overview | Paymer        | at method                                                                                   | Account                                                                                                    |      |          |
| Active subscriptions                                            |                      |               | Accour                                                                                      | nt                                                                                                    |      |          |
| My new subscription<br>Exdainer UK<br>Created 29/06/2015<br>New | Access               | Manage        | Account holder<br>Account email /<br>Account holder<br>Edit<br>Payme<br>You do not h<br>Add | name David Willis<br>sign in david Willis@exclaimer.ru<br>telephone +441252531422<br>Change password<br>ent method<br>ave any payment methods on your accoun | t.   |          |
|                                                                 | Languag              | ge: 🛄 Englist | <u>n (US)</u> ा ा Engli<br>Exclaimer                                                        | sh (GB)                                                                                                    |      |          |

The **Payment** method tab is where you add and remove credit/debit card information.

| ⊚ exclaimer° cloud                      |                      |                                        |          | Help | Sign out |
|-----------------------------------------|----------------------|----------------------------------------|----------|------|----------|
|                                         | <b>Overview</b>      | Payment method                         | Account  |      |          |
| 🚍 Payment method                        |                      |                                        |          |      |          |
| You do not have any payment methods sto | red on your account. |                                        |          |      |          |
| Add                                     |                      |                                        |          |      |          |
|                                         |                      |                                        |          |      |          |
|                                         | Language             | e: 🛄 <u>English (US)</u> 🗰 <u>Engl</u> | ish (GB) |      |          |
|                                         |                      | ©2015 Exclaimer                        |          |      |          |

The **Account** tab lets you update and manage your account details. Be aware that if you update your email address, you will change the address that you login with.

| i exclaimer                                  | cloud                    |                                          |                | Help Sign out |
|----------------------------------------------|--------------------------|------------------------------------------|----------------|---------------|
|                                              | Overview                 | Payment method                           | Account        |               |
| Update details                               |                          | Change                                   | password       |               |
| Basic Information                            |                          | Change pas                               | ssword         |               |
| First name                                   | Karen                    |                                          |                |               |
| Last name                                    | Green                    |                                          |                |               |
| Full name                                    | Karen Green              |                                          |                |               |
| Email address<br>Please be aware that        | have seen @seen and      |                                          |                |               |
| change the address that<br>you sign in with. | karen.green@greenorg.net |                                          |                |               |
| Telephone number                             | +441252531422            |                                          |                |               |
| Company Information                          | on                       |                                          |                |               |
| Company name                                 | Greenorg                 |                                          |                |               |
| Website                                      |                          |                                          |                |               |
| VAT Number                                   |                          |                                          |                |               |
| Company Address                              |                          |                                          |                |               |
| Address Line 1                               | 9-11 Alexandra Rd        |                                          |                |               |
| Address Line 2                               |                          |                                          |                |               |
| Town                                         | Farnborough              |                                          |                |               |
| County                                       | Hampshire                |                                          |                |               |
| Postcode                                     | GU14 6BU                 |                                          |                |               |
| Country                                      | United Kingdom           |                                          |                |               |
|                                              | Update Cancel            |                                          |                |               |
|                                              | Language                 | e: 💷 <u>English (US)</u> 🖬 <u>Englis</u> | <u>ih (GB)</u> |               |
|                                              |                          | ©2015 Exclaimer                          |                |               |

## Signatures for Office 365 and data aggregation

When you set up a **Signatures for Office 365** subscription within the **Exclaimer Cloud**, you will be guided through a couple of simple steps to activate the connection between your Office 365 tenancy and your Signatures for Office 365 subscription. This is known as **data aggregation**.

During these steps, you will grant permission for **Signatures for Office 365** to read user data from your Azure/ Office 365 directory and maintain a replica in an **Exclaimer Cloud** database.

- 1. After you have set up your Signatures for Office 365 Active Subscription, you will be redirected to the Signatures for Office 365 User Interface (UI) setup.
- 2. Click Next.

| i exclo                     | imer <sup>.</sup>                                                                   |                                                                       |                                  |        | Help |
|-----------------------------|-------------------------------------------------------------------------------------|-----------------------------------------------------------------------|----------------------------------|--------|------|
|                             |                                                                                     |                                                                       |                                  |        |      |
| Wel<br>Offic                | come to Exclain<br>ce 365                                                           | ner Cloud Sig                                                         | natures for                      |        |      |
| You will no<br>tenancy ar   | w be guided through a couple of simple<br>d your Exclaimer Cloud Signatures for     | e steps to activate the connection t<br>Office 365 subscription.      | between your Office 365          |        |      |
| During the<br>Azure/Offic   | se steps you will grant permission for E<br>æ 365 directory and maintain a replica  | xclaimer Cloud Signatures to read<br>in an Exclaimer Cloud Signatures | user data from your<br>database. | Next > |      |
| After this, y<br>ensure tha | rou will be given instructions on how to<br>t your mail flows through the Exclaimer | create and configure a Send Conr<br>Cloud to have the signatures app  | nector in Office 365 to<br>lied. |        |      |
|                             |                                                                                     |                                                                       |                                  |        |      |
|                             |                                                                                     |                                                                       |                                  |        |      |
|                             |                                                                                     |                                                                       |                                  |        |      |
|                             |                                                                                     |                                                                       |                                  |        |      |
|                             |                                                                                     |                                                                       |                                  |        |      |

**3. Signatures for Office 365** synchronizes the user data from your Azure/Office 365 directory to an Exclaimer Cloud database so that it can use this data when applying email signatures. It will periodically re-synchronize this data to keep it up-to-date.

Fill in the field that says 'Please specify your Office 365 Domain name':

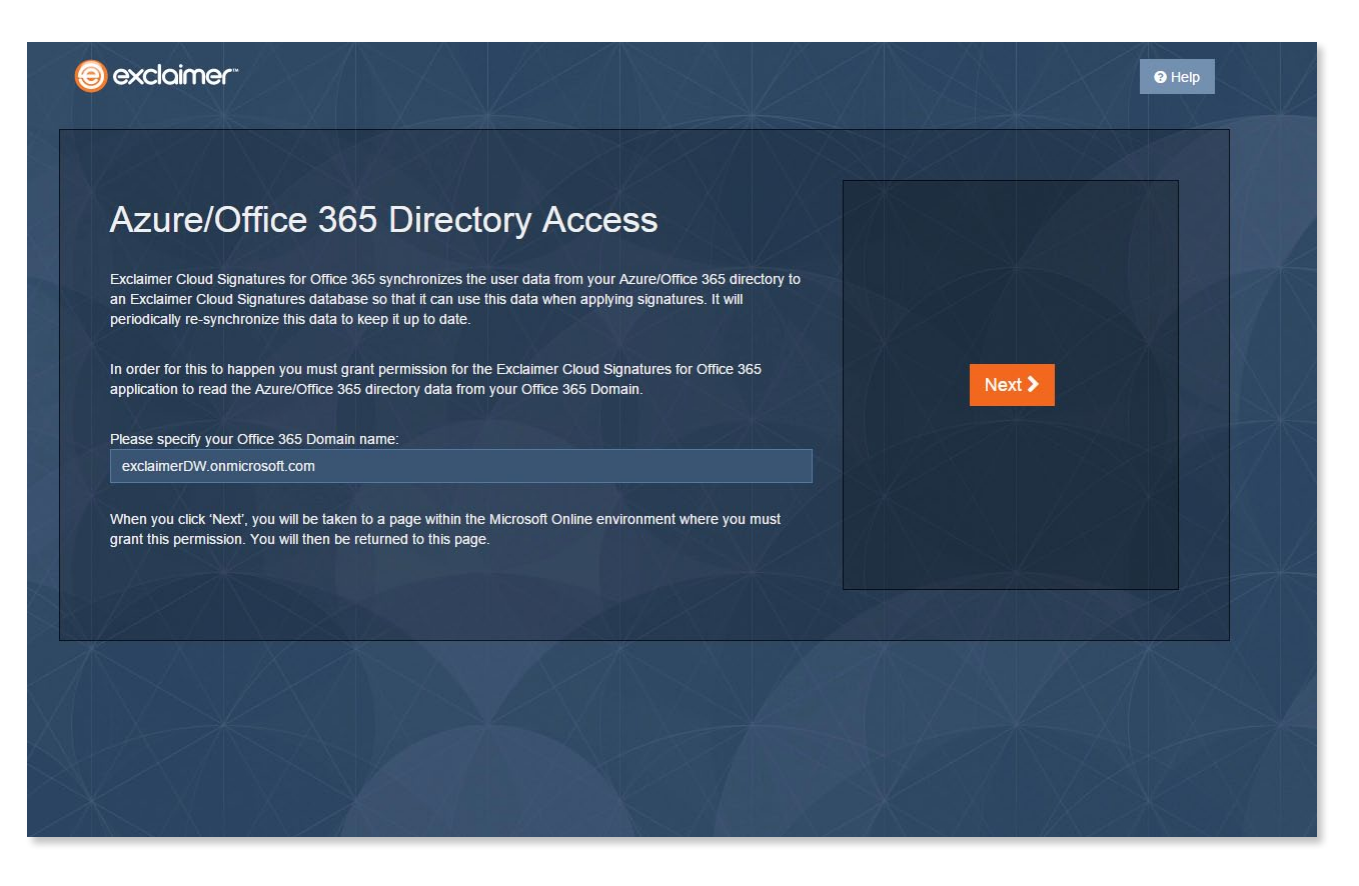

- 4. Click Next.
- **5.** You will be taken to a page within the Microsoft Online environment where you must grant the aforementioned permission.

Click **Sign in** with your Office 365 Username (this will be an email address that uses the same Office 365 Domain name that you input in Step 3) and password :

| Exclaimer Cloud Signatures for<br>Office 365                                                                            |
|----------------------------------------------------------------------------------------------------|
| Sign in with your work or school account admin@exclaimerDW.onmicrosoft.com                                              |
| Sign in                                                                                                    |
| Vior work or school action to an te used anywhere you are this symbol.<br>© 2015 Microsoft Tems of use Philagy & Cooles |

6. On the right of the page, you will be asked if you accept letting **Signatures for Office 365** read your Office 365/Azure directory data. Click **Accept**:

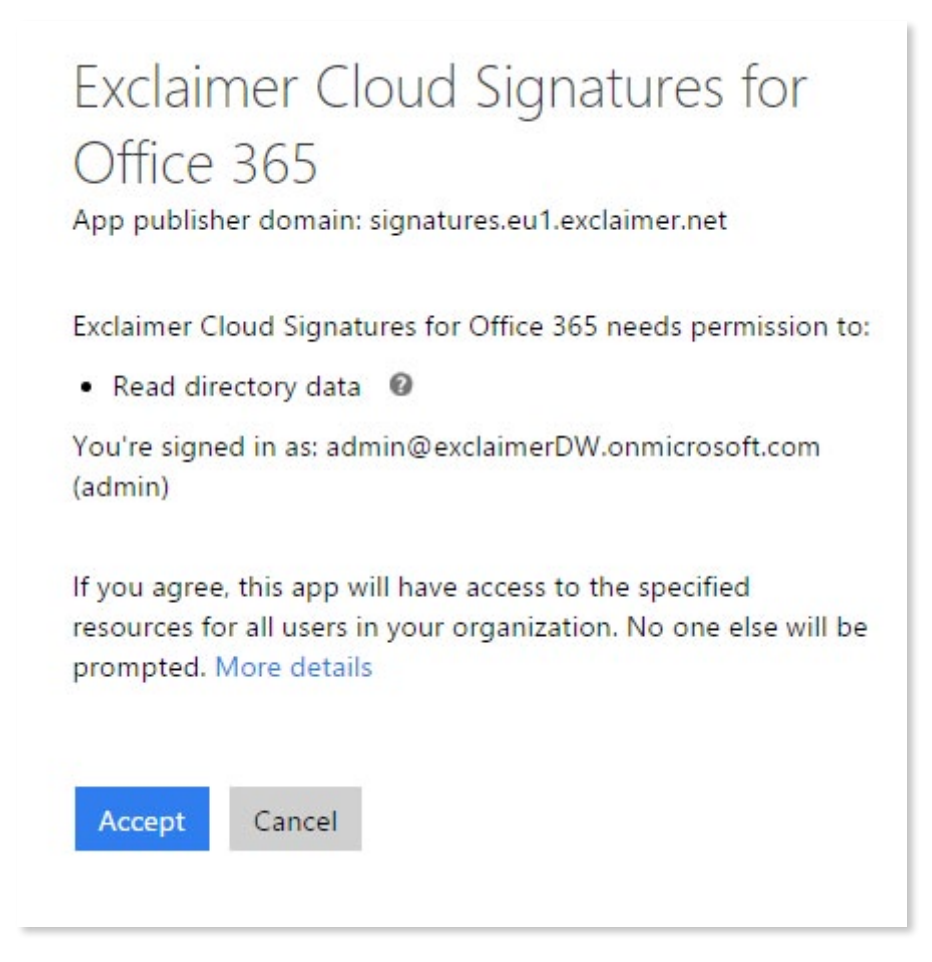

7. You will then be returned to the Signatures for Office 365 UI setup page. It will inform you that you have successfully granted permission for the Signatures for Office 365 application to read your Azure/Office 365 directory data. Click Next:

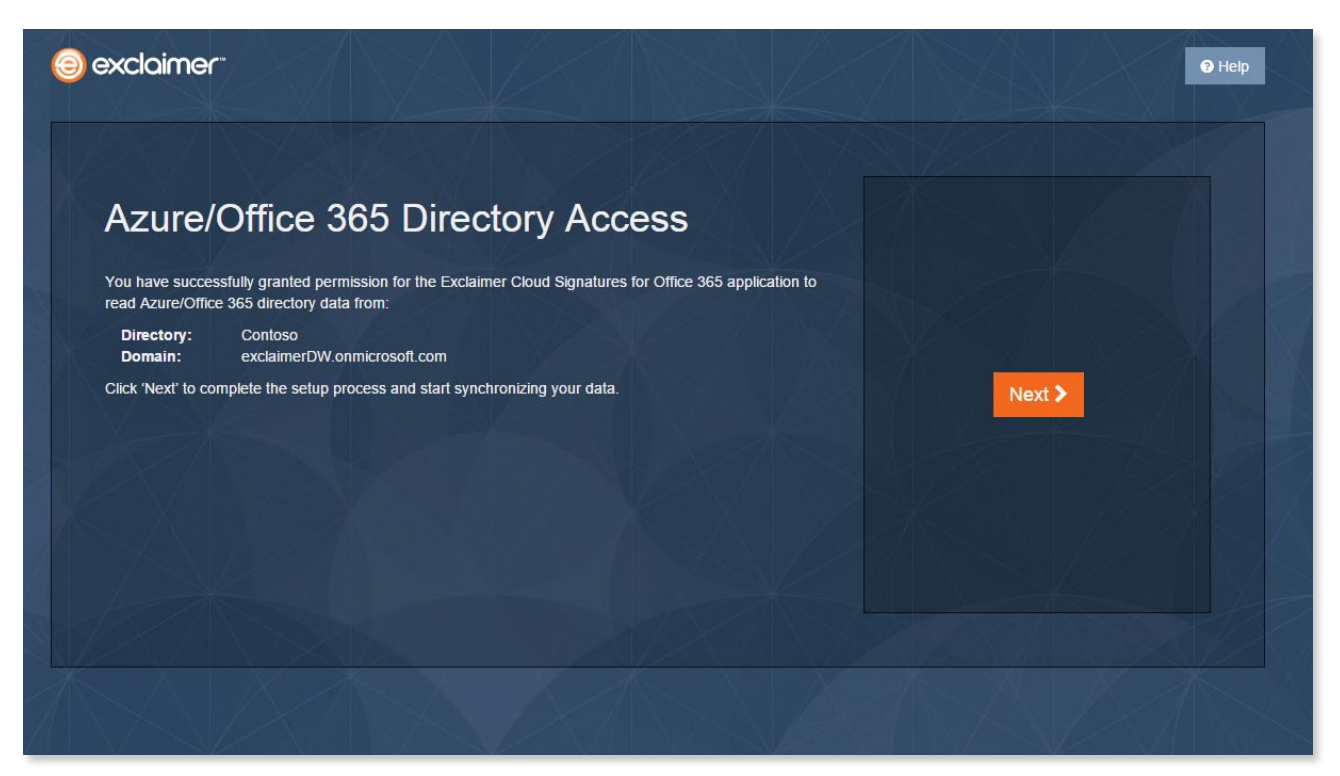

8. Once you click **Next**, the setup process is completed and all of your directory data is synchronized with **Signatures for Office 365**.

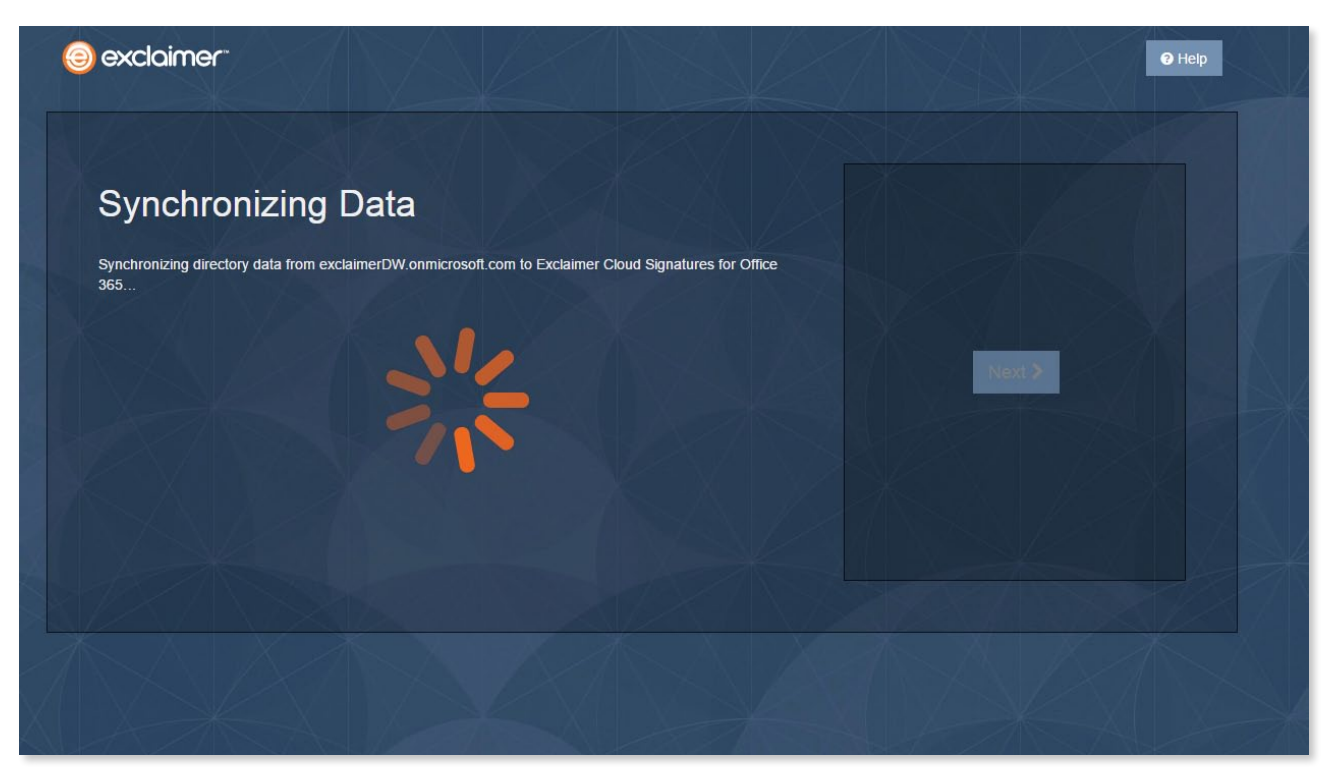

**9.** Once the data synchronization is complete, you simply have to click **Next** and then you can start creating your first email signature in **Signatures for Office 365**.

|                                                                                                    | Help |
|----------------------------------------------------------------------------------------------------|------|
| Synchronizing Data Data synchronization is complete. Press 'Next' to start creating your first Signature! |      |
| Next >                                                                                                    |      |
|                                                                                                    |      |
|                                                                                                    |      |

After this, you just need to create and configure connectors in Office 365 to ensure that your mail flows through the **Exclaimer Cloud** correctly.

## Signatures for Office 365 and connectors in Office 365

To enable **Signatures for Office 365** to interact with Office 365 and our Azure servers, you must configure the mail flow using connectors in Office 365.

A standard Microsoft Office 365 protocol, connectors allow for emails to be rerouted to Exclaimer's Azure servers, authenticated with Office 365 and sent back into Office 365 once a signature has been added.

Note: You will need to add the following line to your email domain's Sender Policy Framework (SPF):

• include:spf.exclaimer.net

If you run into any difficulties, simply raise a Support Ticket at <u>www.exclaimer.com/support/raise-ticket</u> and an Exclaimer Support Engineer will contact you directly.

- 1. Open a web browser and enter the URL <a href="https://portal.microsoftonline.com">https://portal.microsoftonline.com</a>
- **2.** Enter the username and password for your organization's Office 365 tenancy ID. An example would be exclaimer.onmicrosoft.com:

| Office 365                                                                       |  |
|----------------------------------------------------------------------------------|--|
|                                                                                  |  |
|                                                                                  |  |
| Sign in with your work or school account                                         |  |
|                                                                                  |  |
|                                                                                  |  |
| someone@example.com                                                              |  |
| someone@example.com<br>Password                                                  |  |
| someone@example.com<br>Password<br>Keep me signed in                             |  |
| someone@example.com<br>Password<br>Keep me signed in                             |  |
| someone@example.com Password Keep me signed in Sign in                           |  |
| someone@example.com Password Keep me signed in Sign in Cant access your account? |  |

**3.** From the Home screen menu, you need to choose the 'admin center' you want. To display the 'Office 365 admin center', click the icon on the top left of the screen and then Admin from the menu that appears:

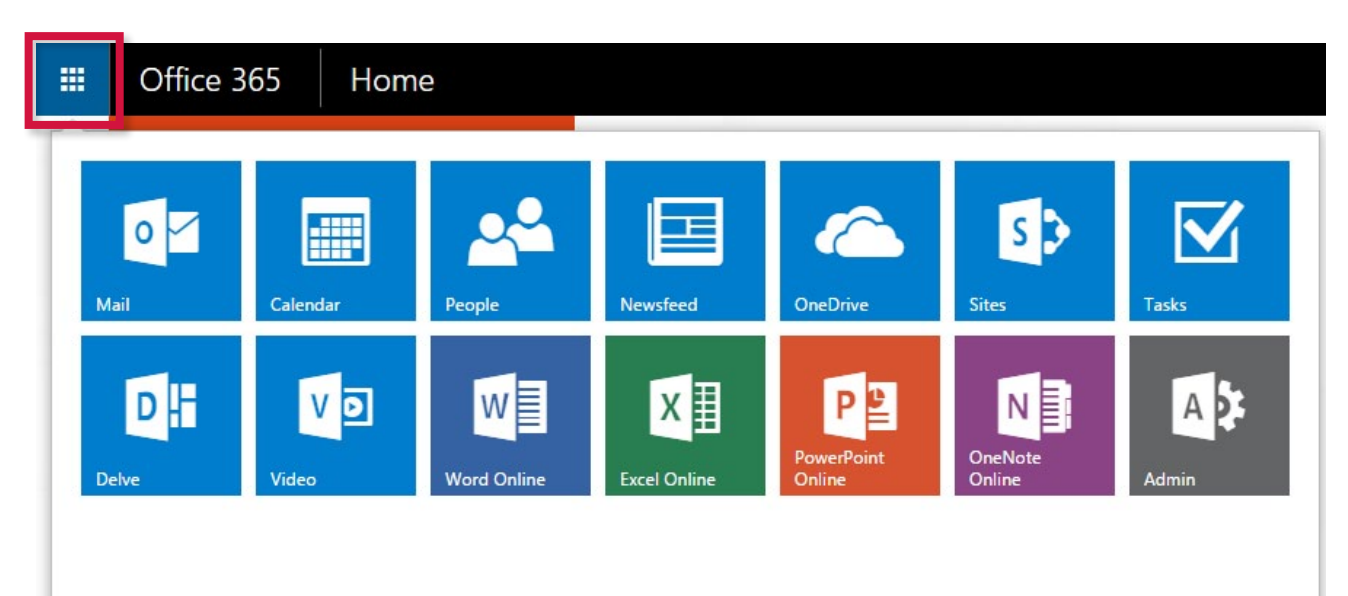

**4.** You'll be presented with the 'Office 365 admin center' home screen. In the bottom left of the screen, scroll down to **ADMIN** and click on the **Exchange** option:

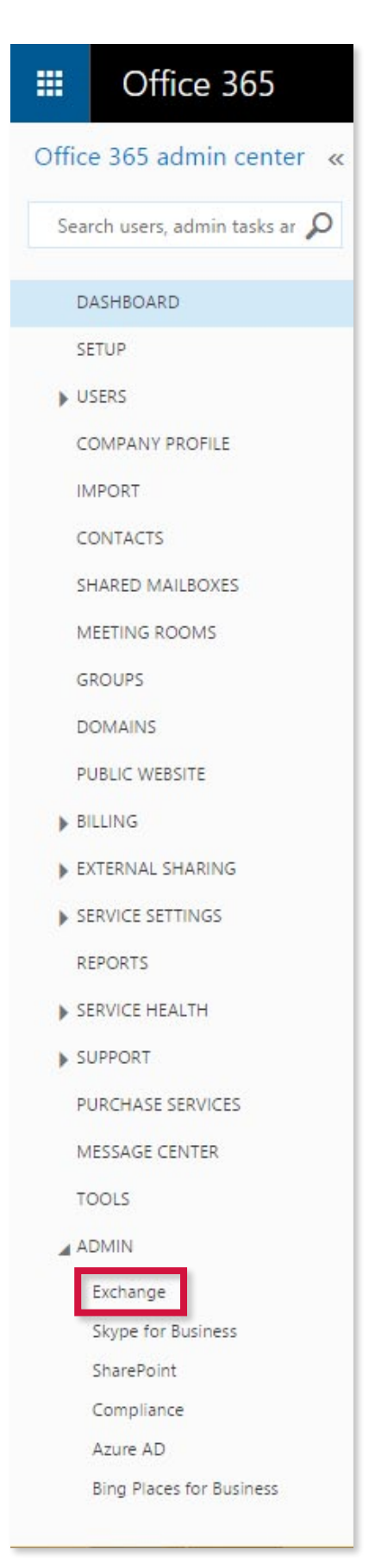

**5.** Once you are in the 'Exchange admin center', the left-hand pane lists the main admin options. Click on **mail flow** from the left-hand pane:

|        | Office 365         | Admin                   |
|--------|--------------------|-------------------------|
| Exc    | hange admin o      | center                  |
| dash   | board              | Welcome                 |
| recip  | ients              |                         |
| perm   | hissions           | recipients<br>mailboxes |
| com    | pliance management | groups<br>resources     |
| orga   | nization           | contacts                |
| prote  | ection             | shared<br>migration     |
| mail   | flow               |                         |
| mob    | ile                | organization<br>sharing |
| publi  | ic folders         | apps                    |
| unifie | ed messaging       |                         |

**6.** This will display the appropriate information and controls for your selection. In this case, tabs across the center pane give access to further pages within the **mail flow** option:

| Exchange admin cent   | er    |                                                          |    |          |  |
|-----------------------|-------|----------------------------------------------------------|----|----------|--|
| dashboard             | rules | message trace accepted domains remote domains connectors |    |          |  |
| recipients            |       |                                                          |    |          |  |
| permissions           | +- /  |                                                          |    |          |  |
| compliance management | ON    | RULE                                                     |    | PRIORITY |  |
| organization          |       | There are no items to show in this vie                   | Ν. |          |  |

**7.** From the tab list, click on **Connectors**:

| rules message trace accepted do | mains remote domains | connectors |  |
|---------------------------------|----------------------|------------|--|
|---------------------------------|----------------------|------------|--|

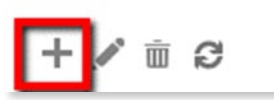

You are now going to be setting up a connector. Click the Add (+) icon. Office 365 will ask you to specify the start and end points you want to use for a mail flow connector. We will begin with what we will refer to as the '**Send connector**'.

8. You have to select the mail flow scenario using 'From:' and 'To:' drop-down menus. Set 'From:' to 'Office 365' and set 'To:' to 'Your organization's email server' as below and click **Next**:

Specify your mail flow scenario, and we'll let you know if you need to set up a connector. Learn more

| From:                            |   |
|----------------------------------|---|
| Office 365                       | ۲ |
| To:                              |   |
| Your organization's email server | ۲ |

You need to create a connector for this mail flow scenario. Because your domain's MX record points to Office 365, you must set up an alternative server (called a smart host) so that Office 365 can send email to your organization's email server (also called on-premises server). To complete the scenario, you might need to configure your email server to accept messages delivered by Office 365. Learn more about configuring your email server

**9.** You now need to give the connector a descriptive name. For example, type *Send to Exclaimer Cloud*. It is also recommended that you fill in the Description section, but this is optional:

| New connector                                                                       |  |
|-------------------------------------------------------------------------------------|--|
| his connector lets Office 365 deliver messages to your organization's email server. |  |
| Name:                                                                               |  |
| end to Exclaimer Cloud                                                              |  |
| Description:                                                                        |  |
| Ay Signatures for Office 365 connector                                              |  |
|                                                                                     |  |
|                                                                                     |  |
|                                                                                     |  |

- **10.** You then need to specify what you want to do after the connector is saved. Two options are automatically ticked under the Description field:
  - 'Turn it on'
  - 'Retain internal Exchange email headers (recommended)'

What do you want to do after connector is saved? Turn it on

Retain internal Exchange email headers (recommended)

Uncheck 'Retain internal Exchange email headers (recommended)' and click Next:

| New conne          | ctor                                                               |
|--------------------|--------------------------------------------------------------------|
| This connector let | s Office 365 deliver messages to your organization's email server. |
| Name:              |                                                                    |
| Send to Exclaime   | Cloud                                                              |
| Description:       |                                                                    |
| My Signatures for  | Office 365 connector                                               |
|                    |                                                                    |
| What do you wan    | t to do after connector is saved?                                  |
| Turn it on         |                                                                    |
|                    | Evchange email headers (recommended)                               |

**11.** The next screen asks you when you want to use this connector. Select the 'Only when I have a transport rule...' option. You will set up the Transport Rule later:

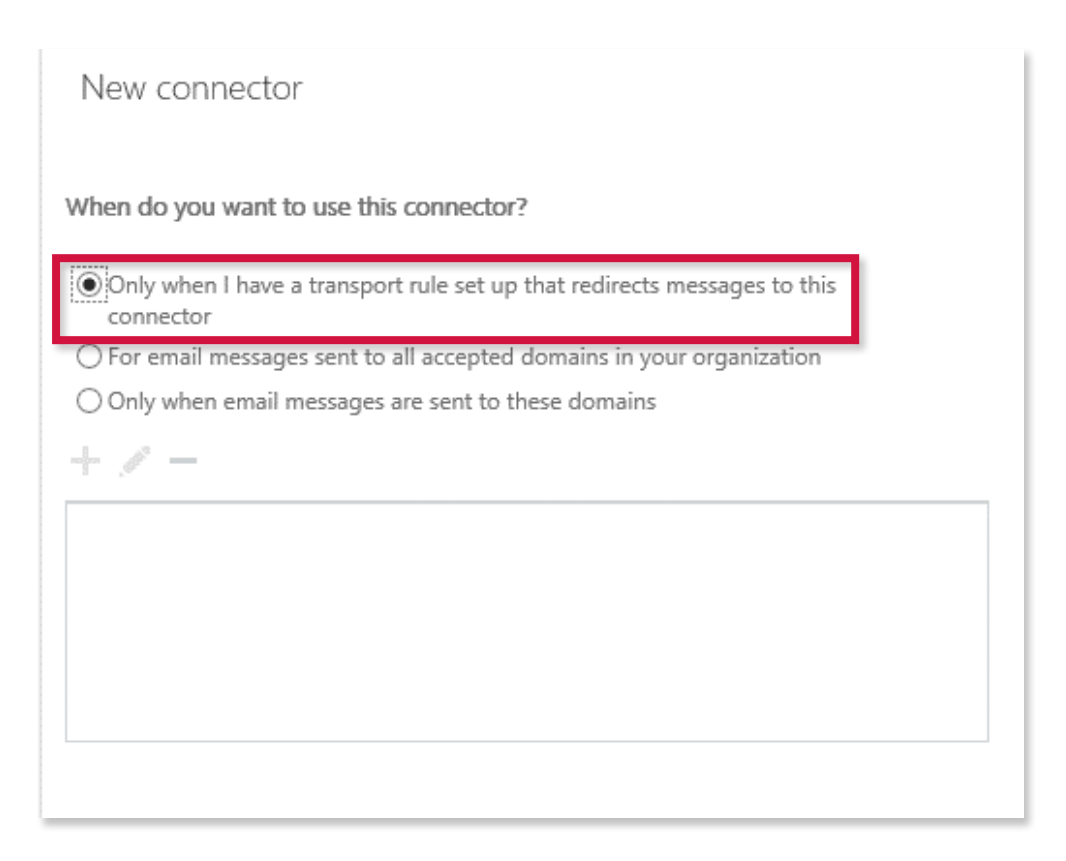

- **12.** Click **Next**. You will be asked how you want to route email messages. Click the Add (+) icon.
- **13.** When you choose this option, you need to add a Smart Host. Add the SaaS smart host FQDN dependent on your region:
  - smtp.eu1.exclaimer.net Europe.
  - **smtp.us1.exclaimer.net** North America.

add smart host Specify the smart host's fully qualified domain name (FQDN) or IPv4 address. Example: myhost.contoso.com or 192.168.3.2 smtp.eu1.exclaimer.net

Click Save.

You should now see the Smart Host you added in the SmartHost box. **Click Next**:

| smtp.eu1.exclaimer.net |  |  |
|------------------------|--|--|
|                        |  |  |
|                        |  |  |
|                        |  |  |
|                        |  |  |

**14.** On the next screen, you will be asked how you want Office 365 to connect to your email server. Select 'Any digital certificate, including self-signed certificates' from the two radio buttons.

The TLS checkbox will automatically be checked, so leave this as it is:

| New connector                                                                                            |
|----------------------------------------------------------------------------------------------------|
| low should Office 365 connect to your email server?                                                      |
| <ul> <li>Always use Transport Layer Security (TLS) to secure the connection<br/>(recommended)</li> </ul> |
| Connect only if the recipient's email server certificate matches this criteria                           |
| <ul> <li>Any digital certificate, including self-signed certificates</li> </ul>                          |
| <ul> <li>Issued by a trusted certificate authority (CA)</li> </ul>                                       |
| And the subject name or subject alternative name (SAN) matches this domain name:                         |
| Example: contoso.com or *.contoso.com                                                                    |
|                                                                                                    |
|                                                                                                    |

**15.** Once you have clicked **Next**, make sure that you carefully review all of the Send connector information is correct. Once you are happy, click **Next**:

| New connector                                                                                                    |
|----------------------------------------------------------------------------------------------------|
| Confirm your settings<br>Before we validate this connector for you, make sure these are the settings you want to configure. |
| Mail flow scenario                                                                                                    |
| From: Office 365                                                                                                    |
| To: Your organization's email server                                                                                        |
| Name                                                                                                    |
| Send to Exclaimer Cloud                                                                                                    |
| Description                                                                                                    |
| My Signatures for Office 365 connector                                                                                      |
| Status                                                                                                    |
| Turn it on after saving                                                                                                    |
| When to use the connector                                                                                                   |
| Use only when I have a transport rule set up that redirects messages to this connector.                                     |
| Routing method                                                                                                    |
| Route email messages through these smart hosts: smtp.eu1.exclaimer.net                                                      |
| Security restrictions                                                                                                    |
| Always use Transport Layer Security (TLS) and connect only if the recipient's email server has a digital certificate.       |

- **16.** Click the Add (+) icon.
- **17.** At the end, you need to make sure your connector validates. To do this, add an email address that is not an Office 365 address to send a validation mail to:

| add email                            |  |
|--------------------------------------|--|
|                                      |  |
|                                      |  |
| Send the test email to this address: |  |
| karen@greenorg.net                   |  |

#### Click **OK** and then **Validate**:

| back | validate | cancel |
|------|----------|--------|

You'll then see this screen showing that the connector is being checked to see if it works correctly:

| e                                                                                         | Edit Connector - Windows Internet Explo                                                   | orer - [InPrivate]  |          | _ 🗆 ×      |
|-------------------------------------------------------------------------------------------|-------------------------------------------------------------------------------------------|---------------------|----------|------------|
| Edit Connector                                                                            |                                                                                           |                     |          | Help       |
| Validate this connector                                                                   |                                                                                           |                     |          |            |
| We'll validate this connector for you to make<br>addresses so we can send a test message. | e sure it works as expected, but first you'll need to prov                                | vide one or more er | mail     |            |
| Specify an email address for an active mailb has more than one domain.                    | Step 1 of 3: Validating smart host                                                        |                     | ation    |            |
| + / -                                                                                     | Click 'Stop' to cancel the operation. Stopping th won't undo the changes already applied. | e operation         |          |            |
| caliuex@caliu.exhybrid.com                                                                |                                                                                           |                     |          |            |
|                                                                                           |                                                                                           |                     |          |            |
|                                                                                           |                                                                                           |                     |          |            |
|                                                                                           |                                                                                           | stop                |          |            |
|                                                                                           |                                                                                           |                     |          |            |
|                                                                                           |                                                                                           |                     |          |            |
|                                                                                           |                                                                                           |                     |          |            |
|                                                                                           |                                                                                           | back                | validate | cancel     |
|                                                                                           |                                                                                           |                     |          | 🔍 125% 🔻 🔐 |

#### **18.** When the test completes, click **Close** and then **Save**:

| New connector                                                             |                                              |
|---------------------------------------------------------------------------|----------------------------------------------|
| Validation Result                                                         |                                              |
| This connector works as expected. Connectivity is good, and a specified.  | test email was sent to the email address you |
|                                                                           |                                              |
| 1                                                                         |                                              |
| TASK                                                                      | STATUS                                       |
| TASK<br>Check connectivity to 'smtp.eu1.exclaimer.net'                    | STATUS<br>Succeeded                          |
| TASK<br>Check connectivity to 'smtp.eu1.exclaimer.net'<br>Send test email | STATUS<br>Succeeded<br>Succeeded             |
| TASK<br>Check connectivity to 'smtp.eu1.exclaimer.net'<br>Send test email | STATUS<br>Succeeded<br>Succeeded             |

If the connector does not validate, double-click the message displayed to get more information. You can also visit **Fixing connector validation errors** <u>here</u>.

You now need to set up a 'Receive connector'.

- 1. Follow the first seven steps from setting up the 'Send connector' until you reach the 'Select your mail flow scenario'.
- 2. This time, set 'From:' to 'Your organization's email server' and 'To:' to 'Office 365'. Click **Next** when you're done:

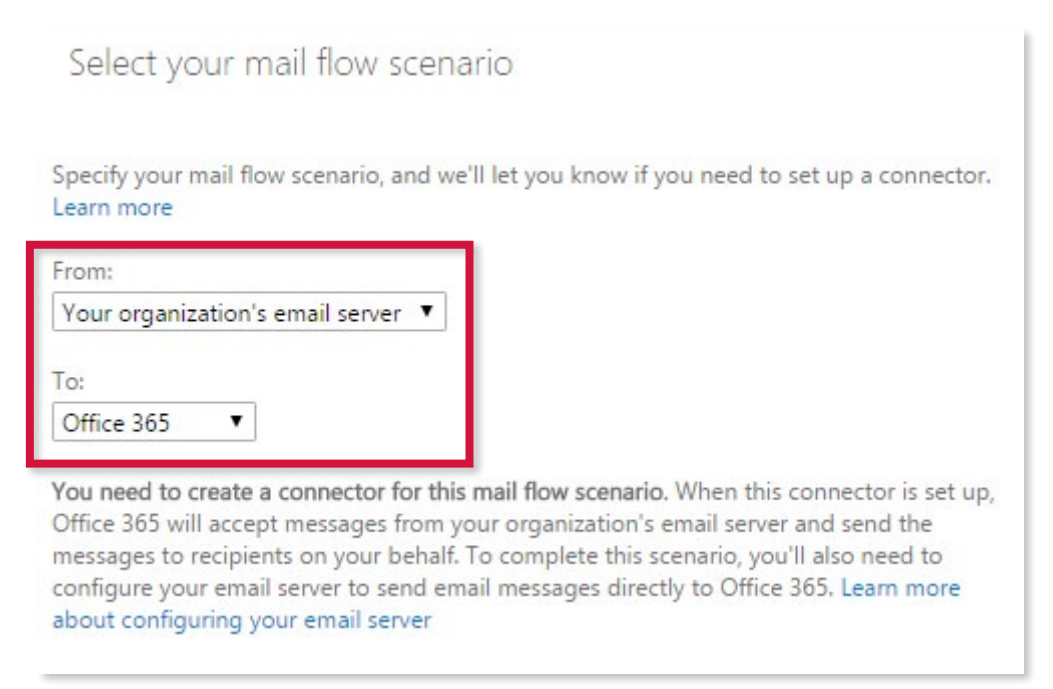

**3.** Give the connector a descriptive name. For example, type *Receive to Exclaimer Cloud*. Again, it is recommended that you fill in the Description section, but it is not mandatory. Leave both tickboxes checked and click **Next**:

| New conne                               | ector                                                                                            |
|-----------------------------------------|--------------------------------------------------------------------------------------------------|
| This connector le<br>(also called an or | ts Office 365 accept email messages from your organization's email server<br>n-premises server). |
| *Name:                                  |                                                                                                  |
| Receive from Exe                        | laimer Cloud                                                                                     |
| Description:                            |                                                                                                  |
| What do you wa                          | nt to do after connector is saved?                                                               |
| Turn it on                              |                                                                                                  |
| Retain interna                          | al Exchange email headers (recommended)                                                          |

- **4.** As this connector will be going in the opposite direction, the next screen will ask how Office 365 should identify email from your email server. You will be presented with two options to choose from:
  - 'By verifying that the subject name on the certificate that the sending server uses to authenticate with Office 365 matches this domain name (recommended)'
  - 'By verifying that the IP address of the sending server matched one of these IP address that belong to your organization'

Select the 'By verifying that the IP address....' radio button:

| N   | ew connector                                                                                                    |
|-----|----------------------------------------------------------------------------------------------------|
| lov | / should Office 365 identify email from your email server?                                                                                                    |
| 0   | By verifying that the subject name on the certificate that the sending server uses to<br>authenticate with Office 365 matches this domain name (recommended)      |
| Exa | imple: contoso.com or *.contoso.com                                                                                                    |
| ۲   | By verifying that the IP address of the sending server matches one of these IP<br>addresses that belong to your organization                                      |
| Ŧ   | / -                                                                                                    |
| -   |                                                                                                    |
|     |                                                                                                    |
|     |                                                                                                    |
|     |                                                                                                    |
|     |                                                                                                    |
| 1   | Office 365 will only accept messages through this connector if the sender domain is configured as an accepted domain for your Office 365 organization. Learn more |
|     | configured as an accepted domain for your office bos organization confinite                                                                                       |

5. Click the Add (+) icon under the option that you have just selected in order to enter the IP address.

- 6. Enter the IP for the SaaS SMTP dependent on your region and click **OK**:
  - **104.40.229.156** Europe.
  - **191.237.4.149** North America.

| 104.40.229.156                                                                                           |  |
|----------------------------------------------------------------------------------------------------|--|
| pecify a single IP address or multiple IP addresses in CIDR notation.<br>xample: 10.5.3.2 or 10.3.1.5/24 |  |
| add ip address                                                                                           |  |

- 7. You should now see the IP address in the box below. Click Next:
  - By verifying that the IP address of the sending server matches one of these IP addresses that belong to your organization

+ 🖉 –

104.40.229.156

8. Review all of the setting information is correct and then click **Save**:

| New connector                                                                                                    |
|----------------------------------------------------------------------------------------------------|
| Confirm your settings<br>Before saving, make sure these are the settings you want to configure.                                                                                                    |
| Mail flow scenario                                                                                                    |
| From: Your organization's email server                                                                                                    |
| To: Office 365                                                                                                    |
| Name                                                                                                    |
| Receive from Exclaimer Cloud                                                                                                    |
| Description                                                                                                    |
| None                                                                                                    |
| Status                                                                                                    |
| Turn it on after saving                                                                                                    |
| How to identify email sent from your email server                                                                                                    |
| Identify email coming from your email server by verifying that the sending server's IP address is within these IP address ranges: 104.40.229.156, and the sender domain is ar accepted domain for your organization. |

Your 'Exchange admin center screen' should currently look like this:

| Exchange admin center |                                                                                                    |                                 |                                                |                                  |                                                       |  |  |  |
|-----------------------|----------------------------------------------------------------------------------------------------|---------------------------------|------------------------------------------------|----------------------------------|-------------------------------------------------------|--|--|--|
| dashboard             | rules message trace accepted domains remote domains connectors                                                                                                    |                                 |                                                |                                  |                                                       |  |  |  |
| recipients            |                                                                                                    |                                 |                                                |                                  |                                                       |  |  |  |
| permissions           | Connectors help control the flow of email messages to and from your Office 365 organization. However, because most organizations don't need to use connectors, we recommend that you first check to see if you should create a connector. |                                 |                                                |                                  |                                                       |  |  |  |
| compliance management | Want to help us improve connectors? Just send us feedback and let us know what you liked, didn't like, or what we can do to make your experience better.                                                                                  |                                 |                                                |                                  |                                                       |  |  |  |
| organization          | anization + / in 2                                                                                                    |                                 |                                                |                                  |                                                       |  |  |  |
| protection            | STATUS A NAME FR                                                                                                    | OM                              | TO                                             | _                                |                                                       |  |  |  |
| mail flow             | On Receive from Exclaimer Cloud Yo On Send to Exclaimer Cloud Of                                                                                                    | our organization's email server | Office 365<br>Your organization's email server | Send to Ex                       | claimer Cloud                                         |  |  |  |
| mobile                |                                                                                                    |                                 |                                                | Mail flow sce<br>From: Office 36 | nario<br>15                                           |  |  |  |
| public folders        |                                                                                                    |                                 |                                                | To: Your organi                  | ization's email server                                |  |  |  |
| unified messaging     |                                                                                                    |                                 |                                                | Description                      | (m. 045 m. 265 m. m. m. m. m. m. m. m. m. m. m. m. m. |  |  |  |
|                       |                                                                                                    |                                 |                                                | My signatures                    | or onice sos connector                                |  |  |  |
| + 🖍 🖻 🕄               |                                                                                                    |                                 |                                                |                                  |                                                       |  |  |  |
| STATUS 🔺 N            | IAME                                                                                                    | FROM                            |                                                |                                  | то                                                    |  |  |  |
| On R                  | eceive from Exclaimer Cloud                                                                                                    | Your organi                     | zation's email server                          |                                  | Office 365                                            |  |  |  |
| On S                  | end to Exclaimer Cloud                                                                                                    | Office 365                      |                                                |                                  | Your organization's email server                      |  |  |  |
|                       |                                                                                                    |                                 |                                                |                                  |                                                       |  |  |  |
|                       |                                                                                                    |                                 |                                                |                                  |                                                       |  |  |  |
|                       |                                                                                                    |                                 |                                                |                                  |                                                       |  |  |  |
|                       |                                                                                                    |                                 |                                                |                                  |                                                       |  |  |  |
|                       |                                                                                                    |                                 |                                                |                                  |                                                       |  |  |  |

You will see the two connectors that you have set up.

Finally, you need to set up a Transport Rule so that the 'Send connector' works when messages are redirected.

**1.** In the 'Exchange admin center', click the rules tab from the center menu:

| Exchange admin cen    | ter                                                            |          |  |  |  |
|-----------------------|----------------------------------------------------------------|----------|--|--|--|
| dashboard             | rules message trace accepted domains remote domains connectors |          |  |  |  |
| recipients            |                                                                |          |  |  |  |
| permissions           | + - √ 凾 亩 ↑ ↓ 圖 - 2 ♂                                          |          |  |  |  |
| compliance management | ON RULE                                                        | PRIORITY |  |  |  |
| organization          | There are no items to show in this view.                       |          |  |  |  |

2. Click the Add (+) icon and select 'Create a new rule...' from the drop-down menu:

| +- 🖍 🖻 🖮 ↑ ↓ 🖾 - 🕄                                                 |
|--------------------------------------------------------------------|
| Create a new rule                                                  |
| Apply rights protection to messages                                |
| Apply disclaimers                                                  |
| Bypass spam filtering                                              |
| Filter messages by size                                            |
| Generate an incident report when sensitive information is detected |
| Modify messages                                                    |
| Restrict managers and their direct reports                         |
| Restrict messages by sender or recipient                           |
| Send messages to a moderator                                       |
| Send messages and save a copy for review                           |

**3.** The new transport rule window will be displayed. Ignore all the information you are presented with and click on the 'More options...' hyperlink at the bottom of the window:

| *Apply this rule if                                                                                                    |   |  |  |
|----------------------------------------------------------------------------------------------------|---|--|--|
| Select one                                                                                                    | Ŧ |  |  |
| *Do the following                                                                                                    |   |  |  |
| Select one                                                                                                    | • |  |  |
| Not specified -                                                                                                    |   |  |  |
| Not specified 🔻                                                                                                    |   |  |  |
| Not specified<br>Choose a mode for this rule:<br>Enforce                                                                    |   |  |  |
| Not specified<br>Choose a mode for this rule:<br>Enforce<br>Test with Policy Tips                                           |   |  |  |
| Not specified<br>Choose a mode for this rule:<br>Enforce<br>Test with Policy Tips<br>Test without Policy Tips               |   |  |  |
| Not specified<br>Choose a mode for this rule:<br>Enforce<br>Test with Policy Tips<br>Test without Policy Tips<br>re options |   |  |  |

**4.** Give the rule an appropriate name. For example, type *Send to Exclaimer Cloud*.

**5.** Under the 'Apply this rule if...' option, select 'The sender...' then 'is external/internal':

| w rule                       |                                                                          |
|------------------------------|--------------------------------------------------------------------------|
|                              |                                                                          |
|                              |                                                                          |
| Name:                        |                                                                          |
| Send to Exclaimer Cloud      |                                                                          |
| *Apply this rule if          |                                                                          |
| Select one                   | •                                                                        |
| Select one                   |                                                                          |
| The sender                   | is this person                                                           |
| The recipient                | is external/internal                                                     |
| The subject or body          | is a member of this group                                                |
| Any attachment               | <ul> <li>address includes any of these words</li> </ul>                  |
| Any recipient                | <ul> <li>address matches any of these text patterns</li> </ul>           |
| The message                  | is on a recipient's supervision list                                     |
| The sender and the recipient | <ul> <li>has specific properties including any of these words</li> </ul> |
| The message properties       | has specific properties matching these text patterns                     |
| A message header             | has overridden the Policy Tip                                            |
| [Apply to all messages]      | IP address is in any of these ranges or exactly matches                  |
| Properties of this fule:     | domain is                                                                |

6. You then need to select the sender location, which is done through a separate lightbox that will appear on screen. In the 'select sender location' lightbox, it will automatically be set to 'Inside the organization'. Leave this as it is and simply click OK:

| select   | sender locatic  | n      |   |
|----------|-----------------|--------|---|
| Inside t | he organization |        | • |
|          |                 |        |   |
|          | OK              | Cancol |   |

7. You now want to make sure that email messages are redirected to the 'Send connector' you set up earlier. Go to the 'Do the following...' dropdown menu and select 'Redirect the message to...', then 'the following connector':

| *Do the following                       |                         |
|-----------------------------------------|-------------------------|
| Select one                              | •                       |
| Select one                              |                         |
| Forward the message for approval        | •                       |
| Redirect the message to                 | these recipients        |
| Block the message                       | hosted quarantine       |
| Add recipients                          | the following connector |
| Apply a disclaimer to the message       | •                       |
| Modify the message properties           | •                       |
| Modify the message security             | •                       |
| Prepend the subject of the message with |                         |
| Notify the sender with a Policy Tip     |                         |
| Generate incident report and send it to |                         |
| Notify the recipient with a message     |                         |

8. A lightbox will appear asking you to select the connector. Select the 'Send connector' (named in this guide as Send to Exclaimer Cloud) and click OK:

| Connector:              | select connector        |  |
|-------------------------|-------------------------|--|
|                         | Connector               |  |
| Send to Exclaimer Lloud | Send to Exclaimer Cloud |  |

9. Under the 'Except if...' option, click 'Add exception':

This will open up a new dropdown menu.

| Except if     |  |
|---------------|--|
| add exception |  |
|               |  |

**10.** In this new dropdown, select 'A message header...' and then 'matches these text patterns':

|   | Except if                    | _                           |
|---|------------------------------|-----------------------------|
| × | Select one                   | ,                           |
|   | Select one                   |                             |
|   | The sender                   |                             |
|   | The recipient                |                             |
|   | The subject or body          |                             |
|   | Any attachment               |                             |
|   | Any recipient                |                             |
|   | The message                  |                             |
|   | The sender and the recipient | ,                           |
|   | The message properties       | includes any of these words |
|   | A message header             | matches these text patterns |

**11.** Click on the 'Enter text...' hyperlink:

| × | A message header matches | <ul> <li><u>*Enter text</u> eader matches *<u>Enter text patter</u></li> </ul> | rns |
|---|--------------------------|--------------------------------------------------------------------------------|-----|
|   | add exception            |                                                                                |     |

**12.** Enter the word **'X-ExclaimerHostedSignatures-MessageProcessed**' (no quotation marks) in the 'specify header name' field and click **OK**:

| specify header na      | ime                                |        |   |
|------------------------|------------------------------------|--------|---|
| X-ExclaimerHostedSigna | at <mark>u</mark> res-MessageProce | ssed   |   |
|                        | OK                                 | Cancel | 1 |

**13.** Click on the 'Enter text patterns...' hyperlink:

|   | Except if                |                                                                                                    |      |
|---|--------------------------|----------------------------------------------------------------------------------------------------|------|
| × | A message header matches | <ul> <li><u>'X-ExclaimerHostedSignatures-MessageProcessed'</u> heat<br/>matcher *Enter text patterns</li> </ul> | ader |
|   | add exception            |                                                                                                    |      |

**14.** Enter the text '**[a-zA-Z0-9]**\*' (no quotation marks). Click the Add **(+)** icon and then click **OK**:

| specify word | ds or phrases |        |
|--------------|---------------|--------|
| / -          |               |        |
| [a-zA-Z0-9]* |               | +      |
|              |               |        |
|              |               |        |
|              |               |        |
|              |               |        |
|              | OK            | Cancel |

**15.** Click the 'Add exception' button again:

| Except if     |  |  |
|---------------|--|--|
| add exception |  |  |
|               |  |  |

**16.** In the new dropdown, select 'The sender...' and then 'address matches these text patterns':

| add condition                |                                                                             |
|------------------------------|-----------------------------------------------------------------------------|
| Select one                   |                                                                             |
| The sender                   | is this person                                                              |
| The recipient                | <ul> <li>is external/internal</li> </ul>                                    |
| The subject or body          | is a member of this group                                                   |
| Any attachment               | address includes any of these words                                         |
| Any recipient                | address matches any of these text patterns                                  |
| The message                  | is on a recipient's supervision list                                        |
| The sender and the recipient | has specific properties including any of these words                        |
| The message properties       | has specific properties matching these text patterns                        |
| A message header             | has overridden the Policy Tip                                               |
| Select one                   | <ul> <li>IP address is in any of these ranges or exactly matches</li> </ul> |
| add exception                | domain is                                                                   |

17. In the 'specify words or phrases' box enter '<>' (no quotation marks). Click the Add (+) icon and click **OK**. Finally click **Save** and you've now set up your transport rule:

| -<br>-<br>+ | specity wo | oras or phrases |   |
|-------------|------------|-----------------|---|
|             | ~          |                 | + |
|             |            |                 |   |

**18.** Check that your screen corresponds with the one below:

| Name:                       |                                                                                |
|-----------------------------|--------------------------------------------------------------------------------|
| Send to Exclaimer Cloud     |                                                                                |
| Apply this rule if          |                                                                                |
| The sender is located       | <ul> <li>Inside the organization</li> </ul>                                    |
| add condition               |                                                                                |
| Do the following            |                                                                                |
| Use the following connector | Send to Exclaimer Cloud                                                        |
| add action                  |                                                                                |
| Except if                   |                                                                                |
| A message header matches    | <ul> <li><u>'X-ExclaimerHostedSignatures-MessageProcessed'</u> head</li> </ul> |
| Dr.                         | matches [1a-2A-2U-9]"                                                          |
|                             |                                                                                |

If you have completed all of these steps correctly, all of your emails delivered via Office 365 will receive a high-quality email signature.

To check that signatures are being added:

- Send an email from a mailbox on your email server to an Internet mailbox.
- Check your Sent Items in your email client.

# Finding your way around Signatures for Office 365's user interface

Exclaimer Cloud – Signatures for Office 365 is an email signature management experience like no other. We've used over 15 years' experience to create this next generation tool for all organizations using Office 365.

Built for all IT abilities, the home screen is where you create and manage all your signatures via this easy-touse web portal. When you activate any of your Signatures for Office 365 Active Subscriptions, any existing email signatures are displayed as tiles on the Home screen:

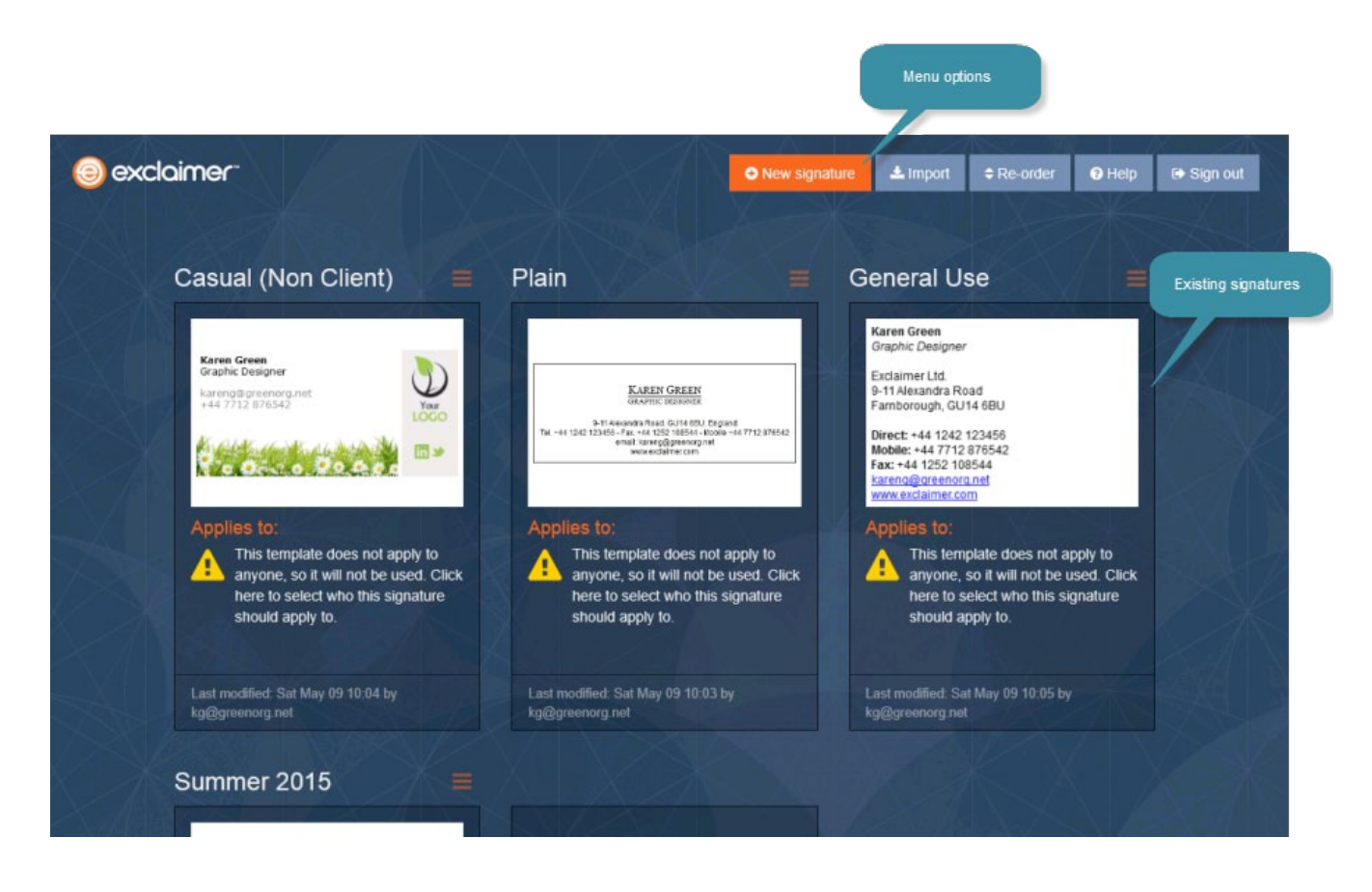

From here, you use menu options, found at the top of the page to **create** or manage email signatures. Alternatively, you can focus on a particular signature tile and from there, choose to **change the signature's setup** or access **further options**.

Note: The order that the signature tiles are displayed here is important as it reflects the sequence in which email signatures are applied.

## Further help & support

| Contact details                          |                                                                  |  |  |
|------------------------------------------|------------------------------------------------------------------|--|--|
| Worldwide online support                 | www.exclaimer.com/support/raise-ticket                           |  |  |
| Online demonstrations                    | www.exclaimer.com/online-demos                                   |  |  |
| Exclaimer Cloud Knowledge Base           | support.exclaimer.com/forum/42483-exclaimer-cloud-<br>account/   |  |  |
| Signatures for Office 365 Knowledge Base | support.exclaimer.com/forum/42487-signatures-for-<br>office-365/ |  |  |
| UK - Telephone                           | +44 (0) 1252 531 422                                             |  |  |
| USA & Canada - Telephone                 | +1-888-450-9631                                                  |  |  |
| Benelux - Telephone                      | +31 (0) 228-567066                                               |  |  |
| Germany/DACH - Telephone                 | +49 (0) 421 5371 458                                             |  |  |
| Australasia - Telephone                  | +61 1800 464 509                                                 |  |  |
| Rest of the World - Telephone            | +44 (0) 1252 531 422                                             |  |  |

# Copyright and version information

The content of this Help Guide is the property of Exclaimer Limited.

We believe that the information in our Help Guide is reliable and we have taken much care in its preparation. However, we cannot accept any responsibility for any consequences (including loss of profit, or indirect, special or consequential damages) arising from the use of this material.

Please note that we have an ongoing program of software enhancements and updates. As such, actual screens may vary from those shown in this help. Please refer to your system administrator or contact us if you have a query.

This document was last updated: 13th May 2015

© 2015 - Exclaimer Limited.

All rights reserved. Exclaimer Cloud - Signatures for Office 365 and other Exclaimer devices are either registered trademarks or trademarks of Exclaimer Limited in the United Kingdom and/or other countries.